## **ANLEITUNG: Übernahme Kalender**

### - TCD - Veranstaltungen -

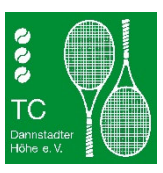

#### **VORWORT**:

Damit die TCD-Termine automatisch im Kalender Ihres Smartphones erscheinen, gibt es zwei Möglichkeiten unseren iCal-Kalender des TCDs zu Ihrem Smartphone-Kalender hinzuzufügen.

Bei einem Android-Smartphone benötigen Sie ein Google-Konto, welches in der Regel bei der Erstinbetriebnahme des Smartphones angelegt wird. Ihr Smartphone synchronisiert sich regelmäßig mit dem Online-Google-Kalender und holt sich dann so auch die Termine des TCDs.

Sollten Sie noch kein Google-Konto besitzen, müssen Sie vorher eines erstellen und dieses zu den Konten auf Ihrem Smartphone hinzufügen. Wir empfehlen, den Einrichtungs-Assistenten von Android zu verwenden.

Bei einem iOS-Smartphone ( 🍏 können Sie den Kalender direkt einbinden.

#### **ANLEITUNG (Android-Smartphone):**

Anschließend binden Sie den/die Kalender wie folgt ein:

- 1. Loggen Sie sich auf Ihrem PC mit Ihrem Google-Konto (z.B. max.muster@googlemail.com) in den Google-Kalender ein: https://www.google.com/calendar
- 2. Klicken Sie neben "Weitere Kalender hinzufügen" auf das Plus (in manchen Versionen kann das Plus auch links davon angeordnet worden sein)

| i.             |       |       |        |      |       |    |        | SO |   | мо |
|----------------|-------|-------|--------|------|-------|----|--------|----|---|----|
|                | EI    | ntrag | gen    |      |       |    |        | 15 |   | 16 |
|                |       |       |        |      |       |    | GMT+01 |    |   |    |
| Vlärz 2020 < > |       |       |        |      | <     | >  | ^      |    |   |    |
|                | м     | D     | м      | D    | F     | S  | 9 AM   |    |   |    |
|                | 2     | 3     | 4      | 5    | 6     | 7  |        |    |   |    |
|                | 9     | 10    | 11     | 12   | 13    | 14 | TU AM  |    |   |    |
| 5              | 16    | 17    | 18     | 19   | 20    | 21 | 11 AM  |    |   |    |
|                | 23    | 24    | 25     | 26   | 27    | 28 |        |    | - |    |
| ,              | 30    | 31    | 1      | 2    | 3     | 4  | 12 PM  |    |   |    |
|                | 6     | 7     | 8      | 9    | 10    | 11 |        |    |   |    |
|                |       |       |        |      |       |    | 1 PM   |    |   |    |
| P              | ersor | nen s | suche  | en   |       |    |        |    |   |    |
|                |       |       |        |      |       |    | 2 PM   |    |   |    |
| le             | ine K | aler  | der    |      |       | ~  |        |    |   |    |
|                |       |       |        | 1    |       |    | 3 PM   |    |   |    |
| le             | itere | Kal   | ende   | er   | +     | r  | 4 PM   |    |   |    |
| 2              | Feie  | ertag | e in l | Deut | schla | nd |        |    |   |    |
|                |       |       |        |      |       |    | 5 PM   |    |   |    |

3. Auswahl von "Per URL"

| ┝                        | Ei    | ntrag | gen  |          |        |       |               | GMT+01      |     | so<br>15 |   | 16 |   |
|--------------------------|-------|-------|------|----------|--------|-------|---------------|-------------|-----|----------|---|----|---|
| März 2020                |       |       |      |          |        | >     | ~             |             |     |          |   |    | - |
| s                        | м     | D     | м    | D        | F      | s     |               | 9 AM        |     |          |   |    |   |
| i.                       | 2     | 3     | 4    | 5        | 6      | 7     |               | 10 AM       |     |          |   |    |   |
| в                        | 9     | 10    | 11   | 12       | 13     | 14    |               |             |     |          |   |    |   |
| 22                       | 23    | 17    | 18   | 19<br>26 | 20     | 21    |               | 11 AM       |     |          | • |    | _ |
| 29                       | 30    | 31    | 1    | 2        | 3      | 4     |               | 12 PM       |     |          |   |    |   |
| 5                        | 6     | 7     | 8    | 9        | 10     | 11    |               | 1 PM        |     |          |   |    |   |
| Ρ                        | erso  | nen s | such | en       |        |       |               | 0.014       |     |          |   |    |   |
| Иe                       | ine I | (aler | nder |          |        | ~     |               | 2 FM        |     |          |   |    |   |
|                          |       |       |      |          | _      |       |               | 3 PM        |     |          |   |    |   |
| Ne                       | itere | Kal   | ende | er       | Kal    | ender | abo           | nnieren     |     | -        |   |    |   |
| Feiertage in Deu Neuen K |       |       |      |          | uen Ka | alen  | der einrichte | en          |     |          |   |    |   |
| ~                        | Tes   | t     |      |          | Rel    | evant | e Ka          | lender anse | hen |          |   |    |   |
|                          |       |       | <    |          | Per    | URL   |               |             |     | >        |   |    |   |
|                          |       |       |      |          |        |       |               |             |     |          |   |    |   |

4. Bitte fügen Sie folgende URL in das geöffnete Fenster ein (.ics-Datei nicht herunterladen):

https://calendar.google.com/calendar/ical/tcdannstadt%40gmail.com/public /basic.ics

| ← Einstellungen            |                                                                          |
|----------------------------|--------------------------------------------------------------------------|
| Allgemein                  | Per URL                                                                  |
| Kalender hinzufügen        | URL des Kalenders                                                        |
| Kalender abonnieren        | Den Kalender öffentlich machen                                           |
| Neuen Kalender einrichten  | Sie können einen Kalender im iCal-Format über dessen Adresse hinzufügen. |
| Relevante Kalender ansehen | Kalender hinzufügen                                                      |
| Per URL                    |                                                                          |
| Importieren & Exportieren  |                                                                          |

5. Bestätigung des Kalenders mit "Kalender hinzufügen"

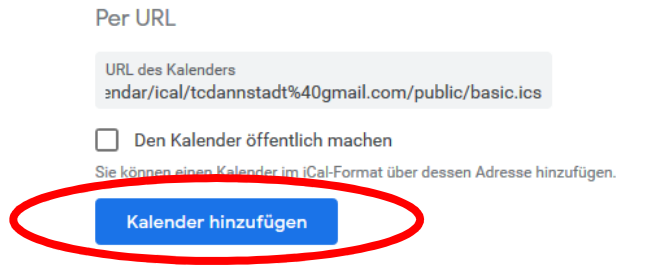

6. Eventuell müssen Sie nun im Anschluss daran noch unter "Konten- & Synchronisierungs-Einstellungen" Ihres Smartphones noch den Google-Account und dort speziell den Kalender aktivieren.

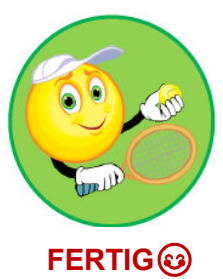

### ANLEITUNG ( -Smartphone):

- 1. Öffnen Sie die Einstellungen 🞯 Ihres iPhone
- 2. Auswahl von "Passwörter & Accounts"
- 3. Auswahl "Account hinzufügen"
- 4. Auswahl "Andere"
- 5. Auswahl "Kalenderabo hinzufügen"
- 6. Eingabe der URL (.ics-Datei nicht herunterladen):

# https://calendar.google.com/calendar/ical/tcdannstadt%40gmail.com/public /basic.ics

7. Auswahl "Weiter und Abschließen"

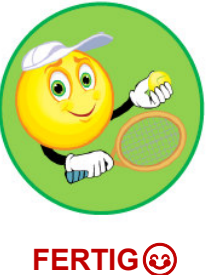